# Fiche-outil n° 14 Auteur : CI. TERRIER R-FOCA R-FOCA page 21 page 21

## 1. Nom de zone

## Donner un nom à une cellule ou à une zone

- Délimiter la zone à nommer par cliqué-glissé
- Cliquer dans la zone de saisie des noms de zone à gauche de la barre des formules et saisir le nom de la zone (sans espace ou remplacer l'espace par le signe \_) et valider par [Entrée]

### Ou

- Délimiter la zone à nommer par cliqué-glissé
- Cliquer : Insertion Nom Définir...
- Dans la zone : **Nom**, saisir le 
   nom de la zone

| lom      | OK      |
|----------|---------|
| quantité |         |
|          | Annule  |
|          | Aide    |
|          |         |
|          | Ajoute  |
|          | Supprim |

🚡 Sans nom2 - OpenOffice.org Calc

b

1

2 3

4

5

quantité

Arial

Α

Quantités

Fichier Édition Affichage Insertion Format Outils [

В

Prix unitaires

**v** 10

15,25€

18,00€

5.30€

15

G /

-

C

Totaux

152.50 €

360,00€

79.50€

🛅 • 🤌 🖩 🗠 📝 🍰 🕵 I

Définir un nom pour la plage ▼ f(x) Σ =

- Cliquer : OK
- Modifier un nom de zone
- Menu : Insertion Nom Définir...

#### Modifier le nom

- Cliquer le nom à modifier
- Cliquer dans la zone : Nom
- Effectuer la modification désirée
- Cliquer : OK

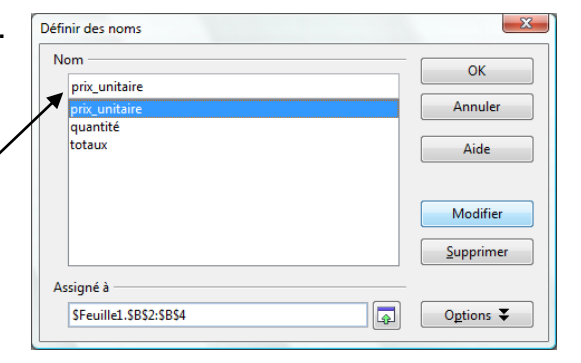

- Modifier les références
- Cliquer dans la zone : Assigné à
- Saisir ou sélectionner sur la feuille la nouvelle zone
- Cliquer : OK

## Supprimer un nom de zone

- Cliquer le nom à supprimer
- Cliquer le bouton : **Supprimer**

|               | ОК        |
|---------------|-----------|
| prix_unitaire |           |
| prix_unitaire | Annuler   |
| quantite      |           |
| totaux        | Aide      |
|               |           |
|               |           |
|               | Modifier  |
|               | Supprimer |
|               | Sabbuure  |
| Assigné à     |           |

## Insérer un nom de zone dans une formule

- Cliquer dans la formule de calcul et sélectionner les références à remplacer par un nom
- Menu : Insertion Noms Insérer
- Cliquer le nom à utiliser
- Cliquer : OK

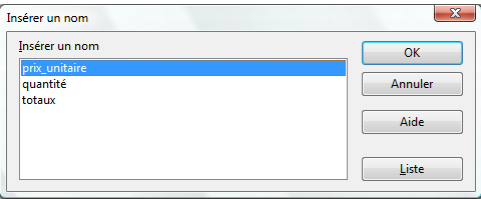

| C2 | [         | <ul> <li>f(x) Σ =</li> </ul> | = prix_unitaire' | *quantité |
|----|-----------|------------------------------|------------------|-----------|
|    | Α         | В                            | С                | D         |
| 1  | Quantités | Prix unitaires               | Totaux           |           |
| 2  | 10        | 15,25€                       | 152,50 €         | L         |
| 3  | 20        | 18,00€                       | 360,00€          |           |
| 4  | 15        | 5,30€                        | 79,50€           |           |

| CNED                                                                                                    | Calc 2.3                                                                                                    | Fiche-outil n° 14<br>Fonction somme et nom de zone                                                                       | Auteur : CI. TERRIER<br>R-FOCA<br>page 22                                                                                    |
|----------------------------------------------------------------------------------------------------|----------------------------------------------------------------------------------------------------|----------------------------------------------------------------------------------------------------|----------------------------------------------------------------------------------------------------|
| <ul> <li>2. FONCTION SOMME ET</li> <li>Saisie manuelle au c</li> <li>Pointer la cellule où faire appara</li> <li>Saisir la fonction désirée (Somm</li> <li>Définir entre parenthèses la zone</li> <li>[Entrée]</li> <li>Ou</li> <li>Cliquer le bouton déroulant de l'a</li> <li>Cliquer le fonction à mettre en ca</li> </ul> | AUTRES<br><b>Iavier</b><br>ître le résultat et taper : =<br>le, min, max etc.)<br>e concernée (nom ou références)<br>putil : <b>Somme automatique</b><br>euvre | <ul> <li>Saisie Assistée d'une fonction prépro</li> <li>Cliquer l'outil<br/><ul> <li>Cliquer l'outil</li></ul></li></ul> | grammée<br>ans la zone du bas<br>Résultat partiel<br>SOMME<br>SOMME(Nombre 1; Nombre 2; )<br>Calcule la somme des arguments. |

- Cliquer le fonction à mettre en œuvre .
- Valider par [Entrée] ou sélectionner la zone de données à utiliser dans la formule ٠ => Le résultat est affiché dans la cellule et la formule dans la barre des formules :

| C5 |           | $\bullet$ $f(x) \Sigma = \bullet$ | =SOMME(C2: | C4) |
|----|-----------|-----------------------------------|------------|-----|
|    | Α         | В                                 | С          |     |
| 1  | Quantités | Prix unitaires                    | Totaux     |     |
| 2  | 10        | 15,25€                            | 152,50 €   |     |
| 3  | 20        | 18, <b>00</b> €                   | 360,00€    |     |
| 4  | 15        | 5,30                              | 79,50€     |     |
| 5  |           |                                   | 592,00€    |     |
| 6  |           |                                   |            | 4   |

#### Fonctions préprogrammées (Assistant)

• Pointer la cellule où faire apparaître le résultat

#### Outil somme automatique

- Sélectionner la cellule qui doit recevoir le résultat •
- Cliquer l'outil : **Somme**  $\sum$  dans la barre des formules •
- Sélectionner les cellules à utiliser
- [Entrée] •

Dans la zone du dessous sélectionner la fonction à programmer • Cliquer le bouton : >> Suivant •

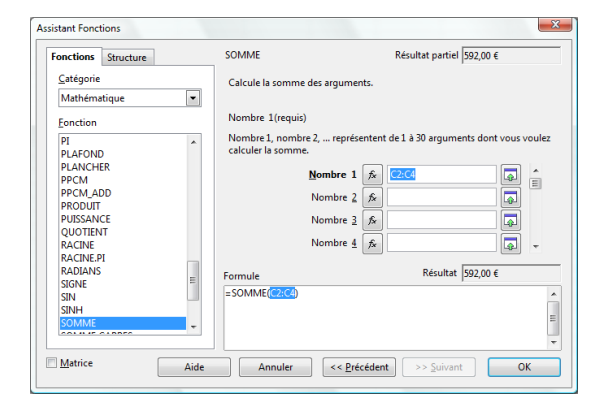

Formule

Annuler

Ξ

Aide

Résultat Err :520

ОК

<< Précédent >> Suivant

Saisir les références ou paramètres demandés par l'assistant •

SOMME.SERIES SOMME.SI SOMME.X2MY2

SOMME.X2PY2 SOMME.XMY2

SOMMEPROD SOUS.TOTAL

STXT

SUBSTITUE SUP.SEUIL Matrice

Cliquer : OK •